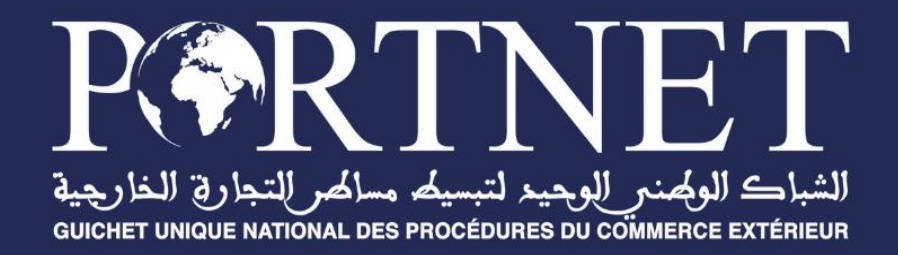

# **GUIDE UTILISATEUR** Bon à délivrer

Référence Profil Version Date PORTNET2021 – Bon à délivrer – Guide utilisateur Agent maritime, Exploitant MEAD, Freight Forwarder V2.4 11/11/2021

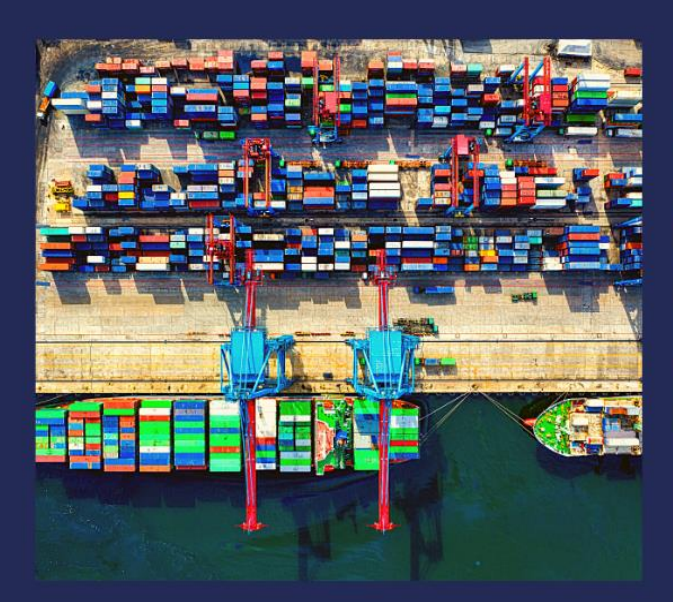

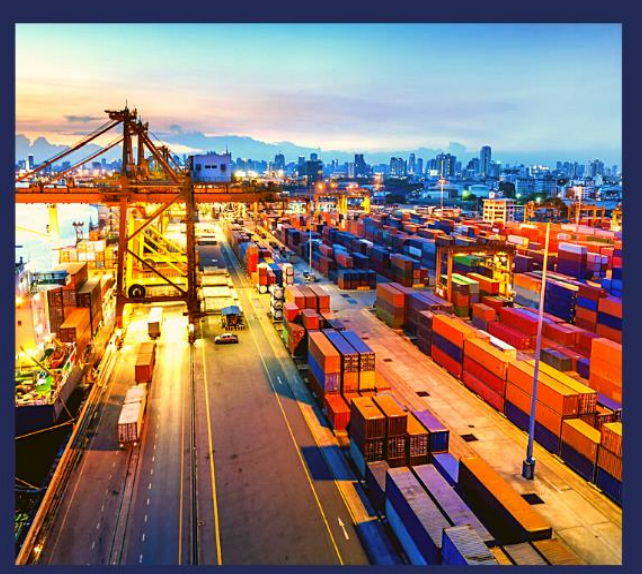

## www.portnet.ma

## SOMMAIRE

| <u>I.</u>   | INTRODUCTION                                                                | 2  |
|-------------|-----------------------------------------------------------------------------|----|
| <u>II.</u>  | PRÉREQUIS                                                                   | 2  |
| <u>III.</u> | DÉMARRAGE & AUTHENTIFICATION                                                | 2  |
| <u>IV.</u>  | GESTION DES BONS À DÉLIVRER :                                               | 4  |
| A.          | GESTION DES BONS À DÉLIVRER MARITIME :                                      | 5  |
| 1.          | Accès au menu de « Gestion du Bon à délivrer maritime »                     | 5  |
| 2.          | VALIDATION D'UN BON À DÉLIVRER VIA GUICHET UNIQUE DIRECTEMENT SUR PORTNET : | 5  |
| 3.          | VALIDATION AUTOMATIQUE DES BONS À DÉLIVRER PAR EDI :                        | 8  |
| 4.          | GÉNÉRATION DU CODE SECRET DU BAD MARITIME :                                 | 9  |
| 5.          | HISTORIQUE D'UN BON À DÉLIVRER :                                            | 10 |
| 6.          | Gestion du Manifeste dépotage :                                             | 11 |
| 7.          | PROFIL FREIGHT FORWARDER / EXPLOITANT MEAD :                                | 13 |
| B.          | Gestion des Bons à Délivrer MEAD :                                          | 13 |
| 1.          | Accès au menu de « Gestion du Bon à délivrer MEAD »                         | 13 |
| 2.          | VALIDATION D'UN BON À DÉLIVRER VIA GUICHET UNIQUE DIRECTEMENT SUR PORTNET : | 14 |
| <u>V.</u>   | ASSISTANCE ET APPUI AUX UTILISATEURS                                        | 17 |

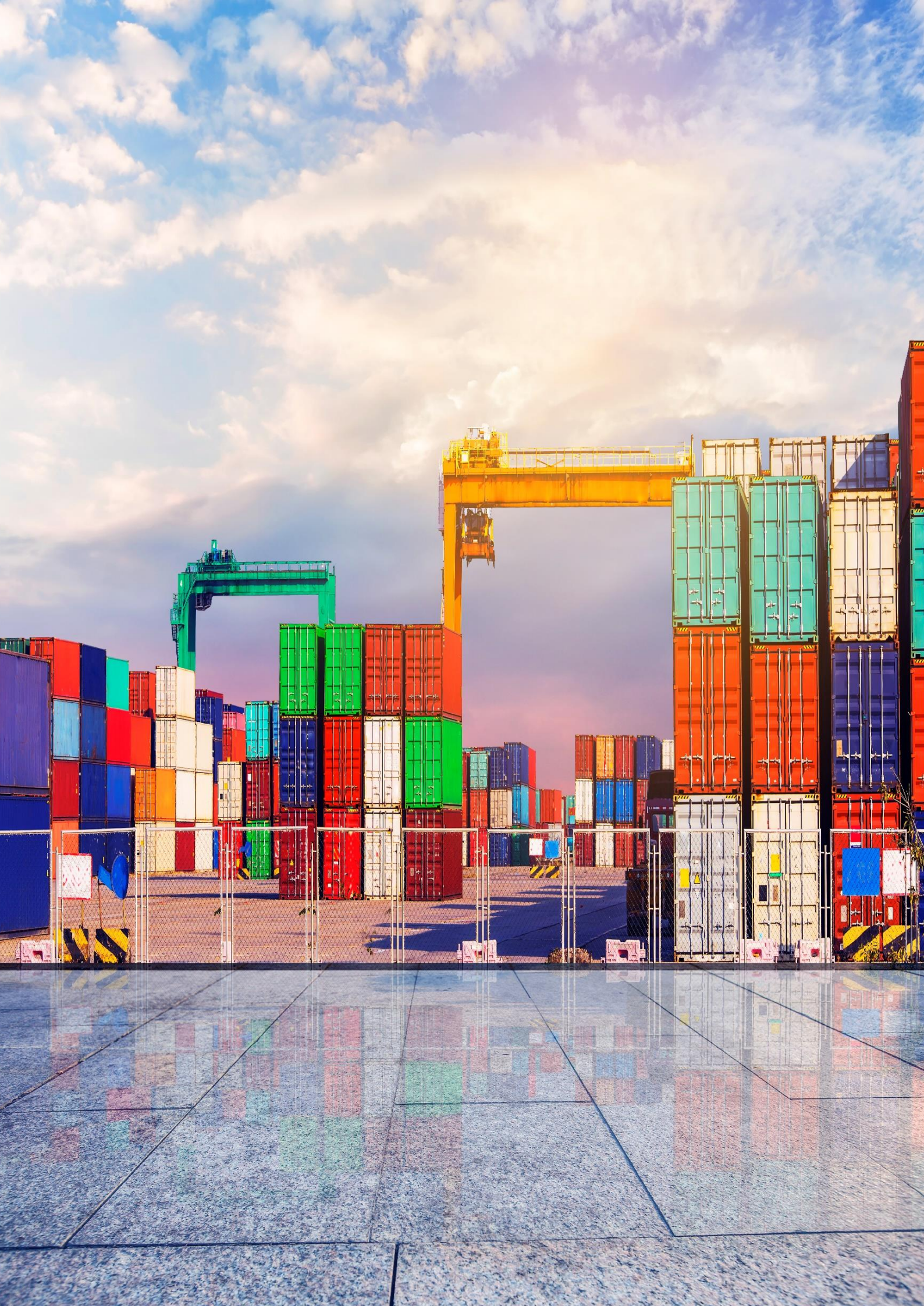

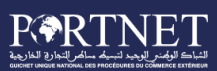

### I. Introduction

Ce guide s'adresse aux Agents Maritimes, Freight Forwarder et exploitants MEAD pour la gestion dématérialisée sur le Guichet Unique PortNet du:

- Bon à Délivrer MARITIME .
- Bon à Délivrer MEAD.

## II. Prérequis

Pour pouvoir gérer les fonctionnalités de la partie Escale sur PortNet, un ensemble d'éléments est requis, notamment l'accès à la plateforme PortNet. Si vous ne disposez pas d'un accès au Guichet Unique PortNet, nous vous invitons à vous abonner dans les meilleurs délais. Pour ce faire, merci de consulter la procédure à suivre et les documents à fournir disponibles au niveau de notre portail web https://.portnet.ma, menu « Services», rubrique « Abonnement aux services de PORTNET S.A. ».

## III. Démarrage & Authentification

Pour accéder à votre espace personnel sur le Guichet Unique PortNet, il vous suffira de taper l'adresse **www.portnet.ma** sur votre navigateur internet et renseigner sur le formulaire d'authentification :

- Le nom d'utilisateur
- Le mot de passe

#### Cliquez à présent sur « Se connecter »

| من الوجد لنسبة سافر التجاري الغاريونية<br>منازعين المنابعة المالية المالية المالية |                | eil Qui sommes-nous? | Offres et services | Support | Evénements C |
|------------------------------------------------------------------------------------|----------------|----------------------|--------------------|---------|--------------|
| ACCÈS GUIC                                                                         | HET UNIQUE     | -                    |                    |         |              |
| Mot de passe                                                                       | Allen Martines |                      |                    |         |              |
| <u>Nouveau client ?</u><br>Mot de passe oublié ?                                   | Se connecter   |                      |                    |         |              |
|                                                                                    | 4              |                      |                    |         |              |
|                                                                                    |                |                      | 24                 |         |              |

**P**NB : En cas de problèmes d'authentification, veuillez soumettre une réclamation via la plateforme de réclamation PORTNET : http://reclamation.portnet.ma.

Une fois connecté, PortNet affichera l'écran principal suivant :

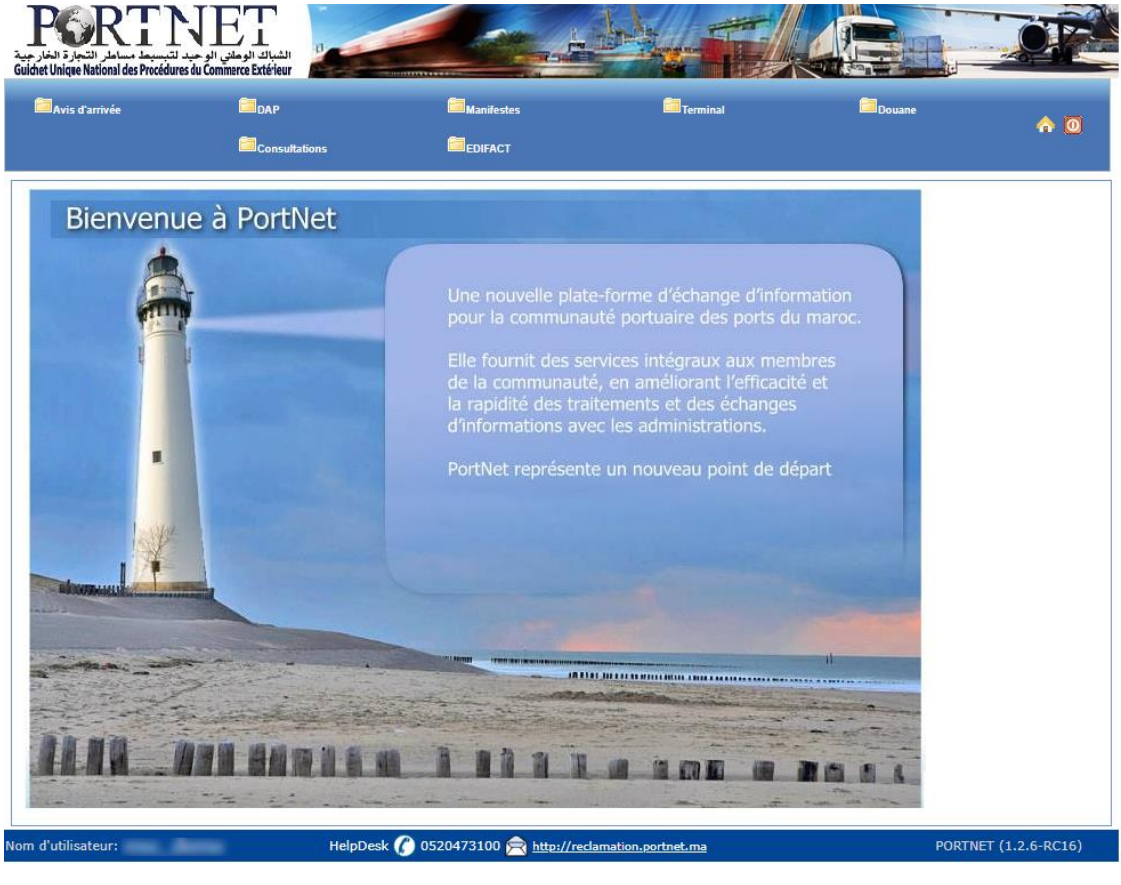

Bon à délivrer maritime - Guide utilisateur

NB : Les mots de passe sont créés par défaut par le système PortNet. Nous vous conseillons vivement de changer votre mot de passe et mettre celui qui vous convient le mieux lors de votre première connexion à PortNet.

Le **nom de l'utilisateur** est affiché **en bas de la page**, **cliquez dessus** pour procéder au changement du mot de passe.

PortNet affichera ensuite la fenêtre de changement de mot de passe :

| Gestion des utilisateurs                   |                                  |                        |                      |
|--------------------------------------------|----------------------------------|------------------------|----------------------|
| Gestion Utilisateur                        |                                  |                        |                      |
| Nom Utilisateur<br>N° carte d'identité 111 | Pays<br>Courrier électronique    | Nom<br>Téléphone       | Nom de famille       |
| Rôle de l'utilisateur: 🖉 Consignataire     |                                  |                        |                      |
| Enterprise<br>Transitaire                  | Code EDI<br>Autorisation ADII    |                        |                      |
| Mot de passe                               | Nouveau mot de passe             | Confirmer mot de passe |                      |
|                                            |                                  |                        | Modifier Fermer      |
| d'utilisateur:                             | HelpDesk 🖉 0520473100 🚖 http://m | eclamation.portnet.ma  | PORTNET (1.2.6-RC16) |

L'utilisateur doit :

- > Saisir son mot de passe actuel dans la zone « Mot de Passe » ;
- Saisir son nouveau mot de passe dans la zone « Nouveau mot de passe » ;
- Saisir le même mot de passe dans la zone « Confirmer mot de passe » ;
- > Et finalement, cliquer sur le bouton « Modifier ».

Votre nouveau mot de passe sera automatiquement sauvegardé.

### IV. Gestion des Bons à Délivrer :

L'agent maritime/Exploitant MEAD établit le manifeste maritime/mead sur PortNet, et le soumet par la suite à la douane pour validation.

Dès la réception de la confirmation du Manifeste de la douane **« Etat manifeste : Confirmé » :** 

- PortNet génère automatiquement les BADs relatifs à chaque connaissement se trouvant au niveau du Manifeste en question ;
- L'agent maritime/Exploitant MEAD devra alors **renseigner** pour chaque bon à délivrer (maritime/mead) ; le réceptionnaire et la date de validité du bon à délivrer et les **soumettre** pour validation à la douane.
- Dés la reception de la confirmation du Bon à délivrer, ce dernier sera automatiquement assigné au réceptionnaire.

Le guide détaillera chaque étape de validation du bon à délivrer maritime et mead.

#### A. Gestion des Bons à Délivrer MARITIME :

#### Le processus de gestion des Bons à délivrer générés à partir d'un Manifeste Maritime

Les acteurs concernés :

- Agent maritime : Le profil qui valide le Bon à délivrer en renseignant le réceptionnaire et la date de validité du bon à délivrer.
- Freight forwarder : Le profil qui reçoit le bon à délivrer qui lui permettra de renseigner un réceptionnaire (importateur ou freight forwarder)

#### 1. Accès au menu de « Gestion du Bon à délivrer maritime »

Pour une meilleure ergonomie, le menu (zone de travail principale) est placé en haut de chaque page pour être accessible en permanence :

| Avis d'arrivée | DAP           | Manifestes | Terminal | Douane | <u> </u> |
|----------------|---------------|------------|----------|--------|----------|
|                | Consultations | EDIFACT    |          |        | •••      |

Les menus contiennent un ou plusieurs sous-menus, la figure ci-dessous illustre le menu **« Terminal »**, → **« Bon à délivrer Maritime»** accessible par vous, en tant qu'Agent Maritime:

| و محد التبسيط مساملر التجارة الخارجية<br>Guichet Unique National des Procédures du C | الشباك الوماني ال                                          |                                                                                 |            |
|--------------------------------------------------------------------------------------|------------------------------------------------------------|---------------------------------------------------------------------------------|------------|
|                                                                                      | Terminat<br>Bon à délivrer Maritime<br>Bon à délivrer MEAD | Importation  Gestion Bon à délivrer Maritime  Consulter Bon à délivrer Maritime | â <u>0</u> |
|                                                                                      | Bon de sortie                                              |                                                                                 |            |

L'utilisation du menu est très simple, il suffit de pointer le menu avec le curseur de la souris et le menu s'ouvre automatiquement vous permettant ainsi d'accéder à la fonction que vous souhaitez.

#### 2. Validation d'un Bon à Délivrer via Guichet Unique directement sur PortNet :

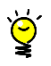

Pour accéder aux Bons à délivrer, il faut passer par « Terminal », → « Bon à délivrer Maritime », → « Gestion Bon à délivrer Maritime » :

| له التبسيط مساعلر التجارة الخارجية<br>Guidnet Unigue National des Procédures | JET<br>الشباك الومني الوج<br>du Commerce Extérieur              |                                                                       |     |
|------------------------------------------------------------------------------|-----------------------------------------------------------------|-----------------------------------------------------------------------|-----|
|                                                                              | Bon à délivrer Maritime<br>Bon à délivrer MEAD<br>Bon de sortie | Gestion Bon à délivrer Maritime     Consulter Bon à délivrer Maritime | A 0 |

Un écran affichera la liste de tous les Bon à Délivrer générés :

| Parametres de h                  | echerche                                |                  |               |                       |                       |           |                         | _        |         |                  |           |  |
|----------------------------------|-----------------------------------------|------------------|---------------|-----------------------|-----------------------|-----------|-------------------------|----------|---------|------------------|-----------|--|
| Nº d<br>Numéro d                 | rescale<br>u Bon à<br>félivrer          | ٩                | N* Ma<br>État | Nouveau               | IER                   | ▼ ¶ N*    | Connaissement<br>pe BAD | SÉLECTIO | ONNER   | ~                |           |  |
| Date Créat                       | ion du:                                 |                  | Au :          |                       |                       | Nº        | Enregistrement          |          |         |                  |           |  |
|                                  |                                         |                  |               |                       |                       |           |                         |          | Ē       | ffacer   R       | echercher |  |
|                                  |                                         |                  |               | Liste des Bons        | a Delivrer Marit      | ime       | 1                       |          |         |                  |           |  |
| Numéro du<br>Bon à délivrer<br>¢ | N° Manifeste                            | N° Connaissement | N° Lot        | Port de<br>chargement | Date de<br>chargement | Poids(Tn) | Volume(M3)              | Tare(TN) | État 🔹  | Type<br>BAD<br>¢ | Operation |  |
| 2018000001008                    | CAS201312045                            | MSCUQG807442     |               | VALENCIA (VLC)        | 11 sept. 2013         | 4.55      | 0.0                     | 2.28     | Nouveau | Manifest         | 0         |  |
| 2018000001007                    | CAS201312045                            | MSCUQG801304     |               | VALENCIA (VLC)        | 11 sept 2013          | 75.04     | 0.0                     | 19.49    | Nouveau | Manifest         | 0         |  |
| 2018000001006                    | CAS201312045                            | MSCUQC982439     |               | VALENCIA (VLC)        | 11 sept. 2013         | 19.85     | 0.0                     | 2.28     | Nouveau | Manifest         | 0         |  |
| 2018000001005                    | CAS201312045                            | MSCUQC980854     |               | VALENCIA (VLC)        | 11 sept. 2013         | 11.014    | 0.0                     | 3.89     | Nouveau | Manifest         | 1 0       |  |
| 2018000001004                    | CAS201312045                            | MSCUQC972430     |               | VALENCIA (VLC)        | 11 sept. 2013         | 31.4      | 0.0                     | 7.88     | Nouveau | Manifest         | 0         |  |
| 2018000001003                    | CAS201312045                            | MSCUQC952283     |               | VALENCIA (VLC)        | 11 sept. 2013         | 49.776    | 0.0                     | 7.78     | Nouveau | Manifest         | 0         |  |
| 2018000001002                    | CAS201312045                            | MSCUQC883983     |               | VALENCIA (VLC)        | 11 sept. 2013         | 34.5      | 0.0                     | 7.789    | Nouveau | Manifest         | 0         |  |
| 2018000001001                    | CAS201312045                            | MSCUQ2396839     |               | VALENCIA (VLC)        | 11 sept. 2013         | 17.711    | 0.0                     | 3.74     | Nouveau | Manifest         | 0         |  |
| 2018000001000                    | CAS201312045                            | MSCUQ2385105     |               | VALENCIA (VLC)        | 11 sept. 2013         | 7.2       | 0.0                     | 3.74     | Nouveau | Manifest         | 0         |  |
|                                  | 100000000000000000000000000000000000000 |                  |               |                       | 44                    | 0.000     |                         | 0.00     | 1       | 122. 122         | DY @      |  |

L'écran de gestion des Bons à délivrer mettra à votre disposition un ensemble de filtres de recherche pour cibler votre BAD (recherche par N° BAD, N° Escale, N° connaissement ... etc) :

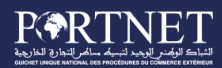

| Liste des Bons                   | à Délivrer        |                  |        |                       |                       |                  |               |          |         |                  |            |
|----------------------------------|-------------------|------------------|--------|-----------------------|-----------------------|------------------|---------------|----------|---------|------------------|------------|
| Paramètres de re                 | cherche           |                  |        |                       |                       |                  |               |          |         |                  |            |
| Nº d                             | escale            | Q                | Nº Mar | ifeste SÉLECTION      | NER                   | T 🔍 N            | • Connaisseme | nt       |         |                  |            |
| Numéro du                        | u Bon à 201800000 | 1162             | État   | SÉLECTION             | NER                   | • т <sub>1</sub> | /pe BAD       | SÉLECTI  | ONNER   | •                |            |
| Date Créati                      | ion du:           |                  | Au :   |                       |                       |                  |               |          |         |                  |            |
|                                  |                   |                  |        |                       |                       |                  |               |          | i<br>I  | Effacer R        | lechercher |
|                                  |                   |                  |        | Liste des             | Bons à Délivrer       |                  |               |          |         |                  |            |
| Numéro du<br>Bon à délivrer<br>¢ | N° Manifeste      | N° Connaissement | N° Lot | Port de<br>chargement | Date de<br>chargement | Poids(Tn)        | Volume(M3)    | Tare(TN) | État ¢  | Type<br>BAD<br>∳ | Operations |
| 2018000001162                    |                   |                  |        | VALENCIA<br>(VLC)     | 11 sept.<br>2013      | 31.82            | 0.0           | 4.56     | Nouveau | Manifest         | ∕∕⊘        |
|                                  |                   |                  |        | ***                   | >> X                  | > 38             |               |          |         |                  |            |
|                                  |                   |                  |        |                       | Page 1 de 1           |                  |               |          |         |                  |            |

Cliquez ensuite sur le bouton « Modifier » pour accéder au détail du BAD :

| Attaché un dossie<br>d'enlèvement                                                             | r<br>t                                                                                    |                   |                                                                                                    |                                                                                               |                                                              |                                                |             |
|-----------------------------------------------------------------------------------------------|-------------------------------------------------------------------------------------------|-------------------|----------------------------------------------------------------------------------------------------|-----------------------------------------------------------------------------------------------|--------------------------------------------------------------|------------------------------------------------|-------------|
| ormations voyage                                                                              |                                                                                           |                   |                                                                                                    |                                                                                               |                                                              |                                                |             |
| Nº d'escale                                                                                   | 201312045                                                                                 | Nº Vo             | yage YM336A Port Cas                                                                                                    | ablanca                                                                                       |                                                              |                                                |             |
| Etat escale                                                                                   | Terminee                                                                                  | Date              | ETA 12 sept. 2013                                                                                                    |                                                                                               |                                                              |                                                |             |
| vire                                                                                          |                                                                                           |                   |                                                                                                    |                                                                                               |                                                              |                                                |             |
| Nom du Navire                                                                                 | MSC CORINNA IMO 820                                                                       | 18684 Nation      | alité PANAMA Armateur diss                                                                                                    | posant LATMIC CORR PANAL                                                                      | RA.                                                          |                                                |             |
| nifeste                                                                                       |                                                                                           |                   |                                                                                                    |                                                                                               |                                                              |                                                |             |
| Nº Manifeste                                                                                  | CAS201312045                                                                              | ~                 | Acceptation ADII 11 s                                                                                                    | ept. 2013 Accepta                                                                             | tion OP. A                                                   | cceptation CAP. 11 s                           | lept. 2013  |
| Consignataire                                                                                 | MSC MAROC                                                                                 | ~                 | N <sup>®</sup> Enregistrement                                                                                                    |                                                                                               |                                                              |                                                |             |
| nnaissement                                                                                   |                                                                                           |                   |                                                                                                    |                                                                                               |                                                              |                                                |             |
| Nº de Connaissement                                                                           | MSCUQ2290453                                                                              | ~                 | Nº lot                                                                                                    | Port de chargement VA                                                                         | LENCIA Date de                                               | chargement 12/09/2                             | 013 00:00   |
| nnées du Bon à déliv<br>Numéro (<br>État (                                                    | rer<br>2018000000914<br>Confirme                                                          | Lieu de           | Opérateur MARSA MAROC                                                                                                    | V Receptio                                                                                    | naire TEGIC LOG                                              | ISTIQUES SARL                                  | ۹.          |
| nnées du Bon à déliv<br>Numéro<br>État (<br>ntenants                                          | rer<br>2018000000914<br>Confirme                                                          | Lieu de           | Opérateur MARSA MAROC<br>stockage                                                                                                    | Receptio                                                                                      | naire TEGIC LOG                                              | ISTIQUES SARL                                  |             |
| nnées du Bon à déliv<br>Numéro :<br>État (<br>ntenants<br>N° de C                             | rer<br>201800000914<br>Confirme<br>onnaissement                                           | Lieu de<br>Nº lot | Dpérateur MARSA MAROC<br>stockage<br>Type BAD<br>Depotage M<br>N <sup>®</sup> du Conteneur                                                          | Receptio     Receptio     Date d'es     Type de     contenant                                 | naire TEGIC LOG<br>epiration 18/06/2020<br>Tare (Tn)         | D 12:00                                        | Operations  |
| nnées du Bon à déliv<br>Numéro :<br>État d<br>ntenants<br>Nº de C                             | rer<br>201800000914<br>Confirme<br>onnaissement                                           | Lieu de<br>Nº lot | Opérateur MARSA MAROC<br>stockage                                                                                                    | Receptio     Receptio     Date d'ei     Type de     contenant     Conteneur                   | naire TEGIC LOG<br>epiration 18/06/2020<br>Tare (Tn)<br>3.84 | D 12:00<br>Poids (Tn)<br>4.186                 | Operations  |
| nnées du Bon à déliv<br>Numéro :<br>État d<br>ntenants<br>N° de C<br>MSC<br>MSC               | rer<br>201800000914<br>Confirme<br>onnalssement<br>2002290453<br>2002290453               | Lieu de<br>Nº lot | Opérateur MARSA MAROC<br>stockage<br>Type BAD<br>Depotage M<br>N° du Conteneur<br>MEDU7125743<br>MEDU8043470                                        | Type de<br>contenant<br>Conteneur<br>Conteneur                                                | Tare (Tn)<br>3.84<br>3.94                                    | D 12:00<br>Poids (Tn)<br>4.186<br>5.074        | Operations  |
| nnées du Bon à déliv<br>Numéro :<br>État (<br>ntenants<br>N° de C<br>MSC<br>MSC<br>MSC        | er<br>201800000914<br>Confirme<br>onnaissement<br>2002290453<br>2002290453                | Lieu de           | Opérateur MARSA MAROC<br>stockage Depotage M<br>Depotage M<br>N° du Conteneur<br>MEDU7125743<br>MEDU8043470<br>TGHU8740084                          | anifest Reception<br>Type de<br>contenant<br>Conteneur<br>Conteneur<br>Conteneur              | Tare (Tn)<br>3.84<br>3.94<br>3.87                            | D 12:00                                        | Operations  |
| nnées du Bon à déliv<br>Numéro :<br>État d<br>ntenants<br>N° de C<br>MSC<br>MSC<br>MSC<br>MSC | rer<br>201800000914<br>Confirme<br>onnaissement<br>2002290453<br>2002290453<br>2002290453 | Lieu de           | Opérateur MARSA MAROC<br>stockage<br>Type BAD Depotage M<br>N <sup>e</sup> du Conteneur<br>MEDU7125743<br>MEDU8043470<br>TGHU8740084<br>TRIU9279310 | anifest Reception<br>Type de<br>contenant<br>Conteneur<br>Conteneur<br>Conteneur<br>Conteneur | Tare (Tn)<br>3.84<br>3.94<br>3.9                             | Poids (Tn)<br>4.186<br>5.074<br>4.186<br>5.074 | Coperations |

Le détail du bon à délivrer sera affiché et vous aurez la possibilité de renseigner :

- Le réceptionnaire (Soit un « Importateur » soit un « Freight Forwarder »)
- La date d'expiration (facultative)

#### Exemple :

| Données du Bon à délivrer            |                               |             |               |          |                   |                  |          |               |
|--------------------------------------|-------------------------------|-------------|---------------|----------|-------------------|------------------|----------|---------------|
| Numéro 2018000001162<br>État Nouveau | Opérateur<br>Lieu de stockage | MARSA MAROO |               | <b>,</b> | Receptionaire     | ANRT             | <u> </u> |               |
|                                      | Type BAD                      | Depotage    | )<br>Manifest |          | Date d'expiration | 25/11/2019 12:00 |          |               |
|                                      |                               |             |               |          |                   |                  |          |               |
| Bon à délivrer maritime - Guide      | utilisateur                   |             |               |          | V2.4              | 11/              | 11/2021  | Page 7 sur 20 |

Il suffit de cliquer sur le bouton **« Envoyer »** pour envoyer votre BAD à la douane. Portnet affichera ensuite un message pour vous informer que l'opération s'est déroulée avec succès :

| 📀 Во | on a délivrer envoyé avec succès |        |
|------|----------------------------------|--------|
|      |                                  | Detour |

Seules les BADs en etat= confirmé qui ont l'option Envoyer à l'opérateur. Le click sur le bouton **« Envoyer à l'opérateur »** permet d'envoyer votre BAD uniquement à l'opérateur, seulement si la date d'expiration est modifiée , n'est pas vide et antérieur à la date d'expiration actuelle s'elle est déjà enregistrée. L'etat du BAD ne change pas il reste toujours à l'état confirmé.

Au click sur le bouton **« Annuler BAD»** Le Statut de votre BAD devient en attente d'annulation et le BAD sera envoyer à la douane pour validation.

- Si l'annulation est valider par la douane le statut de votre BAD devient Annuler
- Si l'annulation n'est valider par la douane le statut de votre BAD devient convirmer

3. Validation automatique des Bons à Délivrer par EDI :

En plus de la validation des BADs via le Guichet Unique, PortNet offre la possibilité d'échanger la validation des BADs par EDI (Echange de Données Informatisés). L'agent maritime/Exploitant MEAD qui dispose d'un système capable de communiquer en EDI avec PortNet peut envoyer des messages XML pour valider ces BADs

**Deux méthodes** s'offrent à vous :

> Changement direct des messages XML depuis le Guichet Unique :

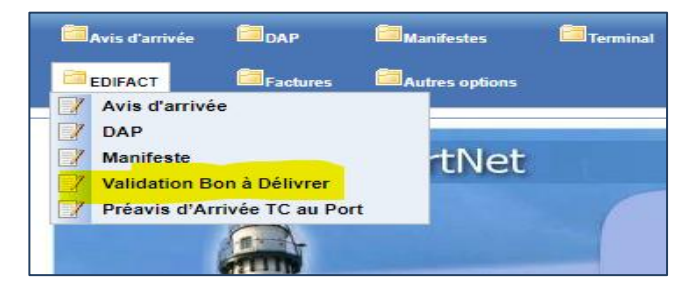

> Utilisation d'un canal de transmission pour échanger les messages XML :

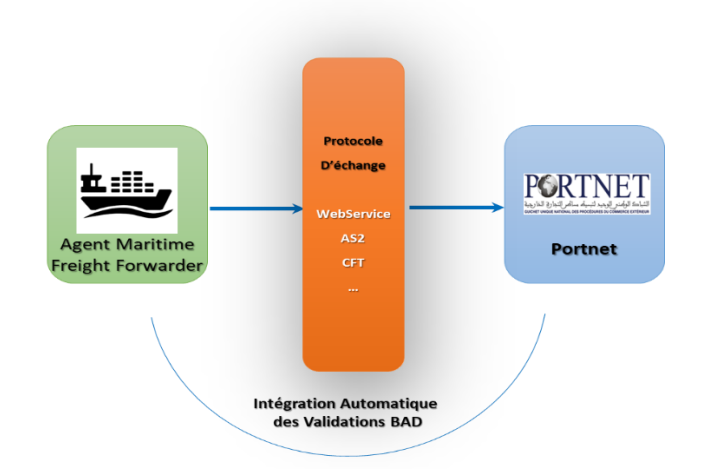

Si vous optez pour la seconde méthode (EDI avec canal de transmission), un paramétrage devra être mis en place côté Portnet et également à votre niveau pour assurer cet échange. Nous vous prions de prendre contact avec l'équipe Portnet pour convenir un atelier technique afin de mettre en place ce processus d'échange.

#### 4. Génération du code secret du BAD MARITIME :

Dès la confirmation du BAD maritime, le receptionnaire pourra générer le code secret du BAD qui va servir par la suite dans les démarches de récupération de ses conteneurs auprès de l'opérateur de manutention.

Pour ce faire, il suffit d'accèder à son BAD (etat= confirmé), et cliquer sur le bouton vert « Générer le code secret » :

| Bon à délivrer Maritime                                                                                                    |
|----------------------------------------------------------------------------------------------------|
| Génération du code secret                                                                                                    |
| Générer le code secret                                                                                                    |
| Séparer les emails par des points virgules: a@gmail.com; b@gmail.com                                                                                                    |
| Informations voyage                                                                                                    |
| Nº d'escale 201312045 Nº Voyage YM336A Port Casablanca Etat escale Terminee Date ETA 12/09/2013 23:00                                                                                                    |
| Navire                                                                                                    |
| Nom du Navire MSC CORINNA IMO 8208684 Nationalité PANAMA Armateur disposant LATMIC CORP. PANAMA                                                                                                    |
| Manifeste                                                                                                    |
| N° Manifeste         CAS201312045         Acceptation ADII         13/11/2020         14:03         Acceptation OP.         Acceptation CAP.         11/09/2013         16:30           Consignataire         MSC         M° Enregistrement         30900020130002709R         Acceptation OP.         Acceptation CAP.         11/09/2013         16:30 |
| Connaissement                                                                                                    |

Le code sera automatiquement généré avec une durée de vie de 24/heures :

| Bon à délivrer Maritime<br>Génération du code secret |                                                                      |         |
|------------------------------------------------------|----------------------------------------------------------------------|---------|
|                                                      | Votre code secret : 656145<br>valable jusqu'au 11/11/2021 08:08      |         |
| Envoyer le code aux emails suivants                  |                                                                      | Envoyer |
|                                                      | Séparer les emails par des points virgules: a@gmail.com; b@gmail.com |         |
| Informations voyage                                  |                                                                      |         |
| Nº d'escale 201312045 Nº Voyage YM336A Port          | Casablanca Etat escale Terminee Date ETA 12/09/2013 23:00            |         |
| Navire                                               |                                                                      |         |

Après 24 heures de la génération du code, le bouton de génération du code apparaitra à nouveau et le receptionnaire pourra regénérer un nouveau code.

N.B : Le receptionnaire du BAD aura la possibilité de transmettre ce code aux personnes concernées en renseignant leurs emails au niveau de la case et cliquera sur « Envoyer » :

| Bon à délivrer M<br>Génération du code s | aritime<br>ecret                                    |                                                      |   |
|------------------------------------------|-----------------------------------------------------|------------------------------------------------------|---|
|                                          | Votre co<br>valable j                               | de secret : 656145<br>usqu'au 11/11/2021 08:08       |   |
|                                          | a@gmail.com;<br>Envoyer le code aux emails suivants | b@gmail.com                                          | ] |
|                                          | Séparer les emai                                    | ls par des points virgules: a@gmail.com; b@gmail.com |   |

#### 5. Historique d'un Bon à Délivrer :

Après envoi de la validation du BAD, vous aurez la possibilité de consulter l'état de votre BAD directement sur le Guichet Unique **« historique BAD »** (ou sur votre propore système si l'échange EDI est activé entre votre système et Portnet).

Pour consulter l'historique sur le Guichet Unique, cliquez simplement sur le

#### bouton **« Historique »**

| r                |                                                    |                                                                                                    |                                                                                                    |                                                                                                    |
|------------------|----------------------------------------------------|----------------------------------------------------------------------------------------------------|----------------------------------------------------------------------------------------------------|----------------------------------------------------------------------------------------------------|
|                  |                                                    | List des mes                                                                                                    | sages                                                                                                    |                                                                                                    |
| Nom Message      | Fonction                                           | Date                                                                                                    | Nom utilisateur                                                                                                    | Observations                                                                                                    |
| CONFIRM_32961    | Nouveau                                            | 09/12/2019 18:10                                                                                                    | 611MRSK00107                                                                                                    |                                                                                                    |
| COREOR_ALF_25078 | Envoye                                             | 09/12/2019 18:10                                                                                                    | PORTNET                                                                                                    |                                                                                                    |
| CUSRES_978574    | Confirme                                           | 09/12/2019 18:23                                                                                                    | 611ADII00100                                                                                                    | Le Bon A Delivrer est sauvegardé avec succès!                                                                                                    |
|                  | CONFIRM_32961<br>COREOR_ALF_25078<br>CUSRES_978574 | Nom Message         Fonction           CONFIRM_32961         Nouveau           COREOR_ALF_25078         Envoye           CUSRES_978574         Confirme | Nom Message         Fonction         Date           CONFIRM_32961         Nouveau         09/12/2019 18:10           COREOR_ALF_25078         Envoye         09/12/2019 18:10           CUSRES_978574         Confirme         09/12/2019 18:23 | Nom Message         Fonction         Date         Nom utilisateur           CONFIRM_32961         Nouveau         09/12/2019 18:10         611MRSK00107           COREOR_ALF_25078         Envoye         09/12/2019 18:10         PORTNET           CUSRES_978574         Confirme         09/12/2019 18:23         611ADII00100 |

Retour Fermer

Portnet va afficher les différentes opérations que le BAD a subi et notament la réponse d'intégration du BAD au niveau du système de la douane (BADR).

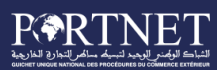

#### 6. Gestion du Manifeste dépotage :

Dans le cas d'un groupage, Vous aurez la possibilité de faire un dépotage du bon à délivrer. Pour ce faire, il suffit de **cliquer** sur **le bouton** Depoter

Portnet va créer automatiquement un nouveau manifeste de type « Dépotage » et vous donnera la main pour traiter les connaissements de vos clients.

Ci-dessous un exemple illustré par captures écran :

| Ecran principal « Manifeste Depotage »        |                       |                          |                   |                       |                 |      |            |  |  |  |  |
|-----------------------------------------------|-----------------------|--------------------------|-------------------|-----------------------|-----------------|------|------------|--|--|--|--|
| Nouveau manifeste                             |                       |                          |                   |                       |                 |      |            |  |  |  |  |
| oyage                                         |                       |                          |                   |                       |                 |      |            |  |  |  |  |
| N° escale Q<br>Etat escale Terminee           | Nº de voyage          | YM336A                   | Date ETA          | 12/09/2013 23:00      | Date de départ  |      |            |  |  |  |  |
| avire                                         |                       |                          |                   |                       |                 |      |            |  |  |  |  |
| Nom du navire<br>Jauge Brute 32703.0          | Nº IMO<br>Jauge Nette | 8208684<br>13904.0       | Nationalité       | PANAMA                | T.P.L.          | 3846 | 8.0        |  |  |  |  |
| anifeste                                      |                       |                          |                   |                       |                 |      |            |  |  |  |  |
| Régime Depotage                               |                       | 💿 Provisoire 🔘 Défir     | nitif Nº Manifest | e 2018000001195623006 |                 |      |            |  |  |  |  |
| Nº de la ligne régulière 2                    | Date créatio          | n 31/10/2019 14:34       |                   | Lest                  |                 |      |            |  |  |  |  |
| État ADII Nouveau                             | Acceptation           | ADII                     |                   | Anticipation          |                 |      |            |  |  |  |  |
| État CAP. Nouveau                             | Acceptation           | CAP.                     |                   |                       |                 |      |            |  |  |  |  |
| État OP. Nouveau                              | Acceptation           | Acceptation OP. Modifier |                   |                       |                 |      |            |  |  |  |  |
| Num d'autorisation                            |                       |                          |                   |                       |                 |      |            |  |  |  |  |
| ools                                          |                       |                          |                   |                       |                 |      |            |  |  |  |  |
|                                               |                       | Pools                    |                   |                       |                 |      |            |  |  |  |  |
| Consignataire   Opérateur                     | État 🖨                | Nbre Connaissements ¢    | Version ADII      | N° Enregistrement ¢   | Nbre Master B/L | ¢    | Operations |  |  |  |  |
| IN THE R. LEWIS CO., NAMES AND DESCRIPTION OF | Nouveau               | 0                        |                   |                       |                 |      | Ð          |  |  |  |  |
|                                               |                       | Page de                  |                   |                       |                 |      |            |  |  |  |  |
|                                               |                       |                          |                   |                       |                 |      |            |  |  |  |  |

#### Gestion des connaissements dépotés

| Gestion connaisser         | nents du pool |                             |                     |                       |                       |                  |                      |  |  |  |
|----------------------------|---------------|-----------------------------|---------------------|-----------------------|-----------------------|------------------|----------------------|--|--|--|
| Voyage                     |               |                             |                     |                       |                       |                  |                      |  |  |  |
| Nº escale<br>Nº IMO        | 8208684       | Nº de voyage<br>Nationalité | YM336A<br>PANAMA    | Etat escale<br>T.P.L. | Terminee<br>38468.0   | Nom du nav       | vire MSC CORINNA     |  |  |  |
| lanifeste                  |               |                             |                     |                       |                       |                  |                      |  |  |  |
| Régime                     | Depotage      | N° Manifeste                | 2018000001195623006 | Date création         | 31/10/2019 14:34      | Num d'autorisa   | ition                |  |  |  |
| Provisoire                 |               |                             | Lest                |                       | Anticipation          |                  |                      |  |  |  |
| Consignataire<br>Etat pool | Nouveau       | Opérateur                   |                     | N° Enregistrement     |                       | Version          | ADII                 |  |  |  |
| Renseignement du Cor       | nnaissement   |                             |                     |                       |                       |                  |                      |  |  |  |
| Nº de Connaissemer         | nt            | Port de<br>Chargement       | LA SPEZIA           | ▼                     | Date de<br>chargement | 12/09/2013 00:00 |                      |  |  |  |
| Type de connaissemer       | Normal        | Port d'origine              |                     | 0                     | Port de destination   |                  | 0                    |  |  |  |
| Type de transpo            | Camion        | ICE Importate               | eur                 | Q                     | Nom du destinataire   |                  |                      |  |  |  |
| Créer                      |               |                             |                     |                       |                       |                  |                      |  |  |  |
|                            |               |                             | Liste des con       | inaissements          |                       |                  |                      |  |  |  |
|                            |               | Nº lot Port de Chargeme     | ent 🔹 Date de char  | gement 🔹 Poids (Tn    | )   Volume (M3)       | ♦ Tare (Tn) ♦ I  | Etat pool Operations |  |  |  |
|                            |               |                             | × « ()              | >>>><br>\$            |                       |                  |                      |  |  |  |
|                            |               |                             | Page                | 1 de 1                |                       |                  |                      |  |  |  |

## الدية الوكن الوجد لسمة ساكم الجارية

| Renseignement du Connaissement                 |                             |                      |              |                    |                 |                    |  |  |  |  |
|------------------------------------------------|-----------------------------|----------------------|--------------|--------------------|-----------------|--------------------|--|--|--|--|
| N° de Connaissement                            | Port de<br>Chargement       | LA SPEZIA            | Da           | ate de<br>argement | 2/09/2013 00:00 |                    |  |  |  |  |
| Type de connaissement Normal                   | ▼ Port d'origine            |                      | Po Po        | rt de destination  |                 |                    |  |  |  |  |
| Type de transport Camion                       | ICE Importateur             | (                    | C No         | om du destinataire |                 |                    |  |  |  |  |
|                                                |                             |                      |              |                    |                 | Créer              |  |  |  |  |
| Chargement massif connaissements /marchandises |                             |                      |              |                    |                 |                    |  |  |  |  |
| Connaissements                                 |                             |                      |              |                    |                 |                    |  |  |  |  |
|                                                |                             | Liste des connaissem | ients        |                    |                 |                    |  |  |  |  |
|                                                | Nº lot Port de Chargement 🔶 | Date de chargement 🔶 | Poids (Tn) 🛊 | Volume (M3) 🖨      | Tare (Tn) + Eta | it pool Operations |  |  |  |  |
| CON001                                         | LA SPEZIA                   | 12/09/2013 00:00     | 0.0          | 0.0                | 0.0 No          | ouveau 🗈 📝 🗶 🖉     |  |  |  |  |
|                                                |                             |                      |              |                    |                 |                    |  |  |  |  |

| Traite                                      | ment de             | s Marchandis                           | es                    |                                         |                             |                 |                             |                      |
|---------------------------------------------|---------------------|----------------------------------------|-----------------------|-----------------------------------------|-----------------------------|-----------------|-----------------------------|----------------------|
| Gestion des marcha                          | andises             |                                        |                       |                                         |                             |                 |                             |                      |
| Nº escale<br>Etat escale<br>T.P.L.          | Terminee<br>38468.0 | Nº de voyage YM33<br>Nom du navire MSC | 6A<br>CORINNA         | Date ETA<br>Nº IMO                      | 12/09/2013 23:00<br>8208684 | Date de<br>Nati | départ 14/(<br>ionalité PAN | 09/2013 07:00<br>AMA |
| Régime<br>Provisoire                        | Depotage<br>Oui     | Nº Manifeste 201800                    | 0001195623006<br>Lest | Date création                           | 31/10/2019 14:34            | Num d'auto      | orisation                   |                      |
| Consignataire<br>Etat pool<br>Connaissement | Nouveau<br>CON001   | Opérateur<br>N° lot                    |                       | N° Enregistrement<br>Etat pool          | Nouveau                     | Versi           | ion ADII                    |                      |
| enseignement de la ma                       | archandise          |                                        |                       |                                         |                             |                 |                             |                      |
|                                             |                     | Ri                                     | enseignement d        | e la marchandise                        |                             |                 |                             |                      |
| Nature                                      | Marchandises norm   | nales 🔻 Statut 🕴                       | VORMAL                | Marque                                  |                             |                 |                             |                      |
| Type de Colis<br>Nombre                     |                     | Classe IMO                             |                       | <br>                                    |                             |                 |                             |                      |
|                                             |                     |                                        | Marchandis            | es Douane                               |                             |                 |                             |                      |
| Code<br>Description                         |                     |                                        |                       |                                         | Numero S.H     Ajouter      |                 |                             |                      |
| Code                                        | •                   |                                        | Description           | ٠                                       |                             | Opera           | tions                       |                      |
|                                             |                     |                                        | **                    | >>>>>>>>>>>>>>>>>>>>>>>>>>>>>>>>>>>>>>> |                             |                 |                             |                      |
|                                             |                     |                                        |                       |                                         |                             |                 | Créer                       | Effacer              |
| archandises                                 |                     |                                        |                       |                                         |                             |                 |                             |                      |
|                                             | Liste des n         | narchandises                           |                       |                                         | Liste des équi              | ipements        |                             |                      |
| Description -                               | Nature \$ Ty        | pe colis 🔶 Poids (Tn) 🗢                | Operations            | Identifiant du Transpor                 | t Type Contenant            | Poids (Tn)      | Volume (M3)                 | Tare (Tn)            |
|                                             |                     |                                        | 88 8                  | 3 33                                    |                             |                 |                             |                      |
|                                             |                     |                                        | Page                  | 1 de 1                                  |                             |                 |                             |                      |

NB : Le processus de traitement/gestion du manifeste dépotage est exactement le même que celui du manifeste maritime. En cas de besoin, merci de vous référer au guide utilisateur Escale pour avoir plus d'information sur le maniement des données manifeste.

### 7. Profil Freight Forwarder / Exploitant MEAD :

L'agent maritime/exploitant MEAD peut valider son BAD en précisant un importateur comme destinataire, Il peut également transférer ledit BAD à un « Freight Forwarder ».

Le profil « Freight Forwarder » peut à tout moment consulter les BADs qui lui sont destinés.

A l'instar de l'agent maritime/exploitant MEAD, le Freight Forwarder peut à son tour Valider le BAD en précisant :

- L'importateur comme destinataire « Final »
- Un autre Freight Forwarder comme destinataire du BAD

En cas de « Groupage », le Freight Forwarder pourra procéder à un dépotage, pour les deux opérations (Validation ou Dépotage), il vous suffit, en tant que Freight Forwarder, de suivre les instructions décrit dans la section « 2- Validation d'un Bon à Délivrer via Guichet Unique » et la section « 5- Gestion du Manifeste dépotage ».

### B. Gestion des Bons à Délivrer MEAD :

#### Le processus de gestion des Bons à délivrer générés à partir d'un Manifeste MEAD

Les acteurs concernés :

- Exploitant MEAD: Le profil qui valide le Bon à Délivrer MEAD en renseignant le réceptionnaire et la date de validité du bon à délivrer.
- Freight forwarder : Le profil qui reçoit le bon à délivrer, qui lui permettra de renseigner un réceptionnaire (importateur ou freight forwarder)

### 1. Accès au menu de « Gestion du Bon à délivrer MEAD »

« Terminal » → « Bon à délivrer MEAD» → « Gestion Bon à délivrer MEAD» accessible par vous, en tant qu'Exploitant MEAD:

| Bon à délivrer Maritime                           |
|---------------------------------------------------|
| 🚍 Ban à délimen MEAD                              |
| Bon a delivrer MEAD F Gestion Bon a delivrer MEAD |
| Bon de sortie Consulter Bon à délivrer MEAD       |

L'utilisation du menu est très simple, il suffit de pointer le menu avec le curseur de la souris et le menu s'ouvre automatiquement vous permettant ainsi d'accéder à la fonction que vous souhaitez.

#### 2. Validation d'un Bon à Délivrer via Guichet Unique directement sur PortNet :

NB : les BADs sont créés automatiquement après confirmation de la déclaration sommaire mead par la douane.

Pour accéder aux Bons à délivrer MEAD, il faut passer par **« Terminal » → « Bon à** délivrer MEAD» → **« Gestion Bon à délivrer MEAD»** :

| Gestion des b                                                     | Gestion des bons à délivrer mead |                  |                    |             |                       |                              |                  |             |                      |          |            |  |
|-------------------------------------------------------------------|----------------------------------|------------------|--------------------|-------------|-----------------------|------------------------------|------------------|-------------|----------------------|----------|------------|--|
| Paramètres de                                                     | recherche                        |                  |                    |             |                       |                              |                  |             |                      |          |            |  |
| Numéro                                                            | du Bon à                         |                  | N° Manifeste SÉLE  | CTIONNER    | ▼ (                   |                              |                  | N° Connaiss | ement                |          |            |  |
| Numéro d                                                          | le voyage                        | Lie              | eu de stockage     |             | @                     |                              |                  | Etat du BAD | MEAD SÉLEC           | CTIONNER | •          |  |
| Référence Acquit N° d'enregiltement Type Mouvement SÉLECTIONNER V |                                  |                  |                    |             |                       |                              |                  |             | •                    |          |            |  |
| Date Création du: Au : SÉLECTIONNER                               |                                  |                  |                    |             |                       |                              |                  |             |                      |          |            |  |
|                                                                   | ETA de ETA à ETA à               |                  |                    |             |                       |                              |                  |             |                      |          |            |  |
| Effacer Rechercher                                                |                                  |                  |                    |             |                       |                              |                  |             |                      |          |            |  |
|                                                                   |                                  |                  | Ľ                  | iste des bo | ns à délivrer me      | ad (10)                      |                  |             |                      |          |            |  |
| Numéro du<br>Bon à délivrer<br>¢                                  | N° Manifeste                     | N° Connaissement | N° d'enregitrement | Ref acquit  | Moyen<br>de transport | Lieu de<br>Stockage          | Numero de voyage | ETA         | Type de<br>mouvement | État ¢   | Operations |  |
| 1560843993637                                                     | CAS201398636                     | 6372687267       | 267826872678       | 12345       | Maritime              | MAGASIN<br>UNIQUE            | Z1S2X3C          | 30/04/2020  | Importation          | Nouveau  | 20         |  |
| 2018000001523                                                     | 2018000001501627801              | CON003           | 2872897928         | 23456       | Maritime              | MAGASIN<br>LAAYOUNE<br>VILLE | A1Z2E34          | 01/01/2020  | Importation          | Envoye   | 0          |  |
| 2018000001522                                                     | 2018000001501627801              | CON002           | 267286872          | 97654       | Maritime              | MAGASIN<br>UNIQUE            | Q152D34          | 21/05/2020  | Importation          | Envoye   | 0          |  |

Un écran sera affichée qui listera tous les Bons à Délivrer MEAD générés :

L'écran de gestion des Bons à délivrer mettra à votre disposition **un ensemble de filtres** de **recherche** pour cibler votre **BAD** (recherche par N° BAD, N° Escale, N° enregistrement, N° voyage... etc).

## **REAL STATES**

| Liste des Bons à Délivre   | r MEAD              |                   |                     |                        |                      |                  |              |              |                |              |            |
|----------------------------|---------------------|-------------------|---------------------|------------------------|----------------------|------------------|--------------|--------------|----------------|--------------|------------|
| Paramètres de recherche    |                     |                   |                     |                        |                      |                  |              |              |                |              |            |
| Numéro du Bon à délivrer   |                     | Nº Manifeste      |                     | Q Nº Co                | nnaissement          |                  |              |              |                |              |            |
| Nº de voyage V004          |                     | Lieu de stockage  |                     | Q État                 | SÉLECTI              | DNNER T          |              |              |                |              |            |
| Réference Acquit           |                     | Numéro d'enregist | rement              | Туре                   | nouvement SÉLECTI    | DNNER T          |              |              |                |              |            |
|                            |                     |                   |                     | Moye                   | de transport SÉLECTI | DNNER T          |              |              |                |              |            |
| Date Création du:          |                     | Au :              |                     |                        |                      |                  |              |              |                |              |            |
| ETA                        |                     | Au :              |                     |                        |                      |                  |              |              |                |              |            |
|                            |                     |                   |                     |                        |                      |                  |              |              |                |              |            |
|                            |                     |                   |                     |                        |                      |                  |              |              | Ef             | facer Red    | chercher   |
|                            |                     |                   |                     |                        |                      |                  |              |              |                |              |            |
|                            |                     |                   |                     | Liste des Rons à Déliu | or Maritime          |                  |              |              |                |              |            |
|                            |                     |                   |                     | Liste des bons à Deliv | er Martume           |                  |              |              | -              | <b>A</b> 1.1 |            |
| Numero du Bon a delivrer 🔹 | N° Manifeste        | N° Connaissement  | Nº d'enregistrement | Réference Acquit       | Moyen de transport   | Lieu do stockage | Nº de voyage | ETA          | Type mouvement | Etat         | Operations |
| 2020100000001              | 41100020200023494M- | C01               | 41100020190000025J  | 411085202000003491     | Maritime             | TIMAR(401600)    | V004         | 29           | Importation    | Envoye       | ۲          |
|                            | 4110852020000349N   |                   |                     |                        |                      |                  |              | avr. 2020    |                |              |            |
|                            |                     |                   |                     |                        |                      |                  |              |              |                |              |            |
| 202010000002               | 41100020200023494M- | C02               | 41100020190000025J  | 4110852020000349       | Maritime             | TIMAR(401600)    | V004         | 29           | Importation    | Nouveau      |            |
|                            | 41108520200000349N  |                   |                     |                        |                      |                  |              | avr.<br>2020 |                |              |            |
|                            |                     |                   |                     |                        |                      |                  |              | 2020         |                |              | 1          |

#### Cliquez ensuite sur le bouton « Modifier » pour accéder au détail du BAD MEAD :

| Bon à délivrer ME                                                                                                    | \D                             |               |                |                      |           |            |  |  |  |  |
|----------------------------------------------------------------------------------------------------|--------------------------------|---------------|----------------|----------------------|-----------|------------|--|--|--|--|
| Informations voyage                                                                                                    |                                |               |                |                      |           |            |  |  |  |  |
| Nº Voyag                                                                                                    | e V004                         | Port          | Type mouvement | Importation          |           |            |  |  |  |  |
| Date ETA 29 avr. 2020 Aéroport Moyen de transport Maritime                                                                                                    |                                |               |                |                      |           |            |  |  |  |  |
| Navire                                                                                                    |                                |               |                |                      |           |            |  |  |  |  |
| Nom du Navire MOLDAVIA IMO 8503096 Nationalité ANTIGUA ET BARBUDE Armateur disposant RHONE SHIPPING CO LIMITED                                                                                                    |                                |               |                |                      |           |            |  |  |  |  |
| Manifeste                                                                                                    |                                |               |                |                      |           |            |  |  |  |  |
| N° Manifeste         41100020200023494M-41108         Acceptation ADII         29 avr. 2020         Référence DS         41100020190000025J           Opérateur Mead         COMANAV         N° Enregistrement         41100020190000025J         Réference Acquit         4110852020000349N |                                |               |                |                      |           |            |  |  |  |  |
| Connaissement                                                                                                    |                                |               |                |                      |           |            |  |  |  |  |
| Nº de Connaissement CO2 Nº lot 2 Lieu de chargement TANGER MED<br>Date de chargement 28/04/2020 12:00                                                                                                    |                                |               |                |                      |           |            |  |  |  |  |
| Données du Bon à déliv                                                                                                    | Données du Bon à délivrer      |               |                |                      |           |            |  |  |  |  |
| Numér                                                                                                    | o 2020100000002 Opérate        | ur Mead COM   | IANAV Re       | ceptionaire 🔀        | _ Q       |            |  |  |  |  |
| Éta                                                                                                    | t Nouveau Lieu de              | stockage TIM/ | AR(401600) Da  | te d'expiration      |           |            |  |  |  |  |
| Туре ВА                                                                                                    | Depotage                       |               |                |                      |           |            |  |  |  |  |
| Contenants                                                                                                    |                                |               |                |                      |           |            |  |  |  |  |
| Nº de                                                                                                    | Connaissement                  | Nº lot        | № du Conteneur | Type de<br>contenant | Tare (Tn) | Poids (Tn) |  |  |  |  |
|                                                                                                    | C02                            | 2             |                | REMORQUE             | 3345      | 23405      |  |  |  |  |
|                                                                                                    | C02                            | 2             |                | ENSEMBLE ROUTIER     | 3245      | 21349      |  |  |  |  |
|                                                                                                    | Modifier Envoyer Retour Fermer |               |                |                      |           |            |  |  |  |  |

Le détail du bon à délivrer mead sera affiché et vous aurez la possibilité de renseigner :

- Le réceptionnaire (Soit un « Importateur » soit un « Freight Forwarder »)
- La date d'expiration

#### Exemple :

| Données du Bon à délivrer                      |                                    |                           |                                    |                                 |           |            |
|------------------------------------------------|------------------------------------|---------------------------|------------------------------------|---------------------------------|-----------|------------|
| Numéro 202000000052<br>État Envoye<br>Type BAD | Opérateur Mead<br>Lieu de stockage | STE D'EQUIPEMENT MECANIQU | Receptionaire<br>Date d'expiration | receptionnaire 30/04/2020 12:00 |           |            |
| Contenants                                     |                                    |                           |                                    |                                 |           |            |
| № de Connaissement                             | Nº lot                             | № du Conteneur            | Type de<br>contenant               |                                 | Tare (Tn) | Poids (Tn) |
| TIR875                                         | 1                                  |                           | BALLE                              | E SOUS PLASTIQUE                | 0         | 20000      |

Il suffit de cliquer sur le bouton **« Envoyer »** pour envoyer votre BAD MEAD à la douane.

| Bon à délivrer maritime - Guide utilisateur | V2.4 | 11/11/2021 | Page 15 sur 20 |  |
|---------------------------------------------|------|------------|----------------|--|
|---------------------------------------------|------|------------|----------------|--|

Retour

PORTNET affichera ensuite un message pour vous informer que l'opération s'est déroulée avec succès :

📀 🛛 Bon a délivrer envoyé avec succès

### Important :

De la même facon que le BAD maritime :

- Dés la reception de la confirmation de la douane, le BAD MEAD sera automatiquement affecté au receptionnaire renseigné.
  - Si le réceptionnaire est un Freight Forwarder, il pourra lui aussi affecter le BAD
     MEAD à un autre Freight Forwarder ou bien un importateur et envoyer à nouveau le BAD MEAD pour confirmation à la douane.
  - Si le réceptionnaire est un importateur l'opération sera finalisée dès la réception de la confirmation de la douane.
- L'Exploitant MEAD/ Freight forwader aura la possibilité de modifier les informations du BAD MEAD « Etat : confirmé », et le renvoyer pour validation à la douane.
- Les écrans de consultation et l'historique des BADs MEAD afficheront les mêmes informations que le BAD maritime.

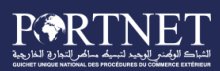

### V. Assistance et appui aux utilisateurs

Notre centre de relation clients est à votre disposition pour toutes vos demandes d'information et/ou d'assistance, à travers :

- la plateforme d'assistance en ligne accessible via le lien ci-après :<u>http://reclamation.portnet.ma/</u>
- Assistance téléphonique sur le 05 20 47 31 00.

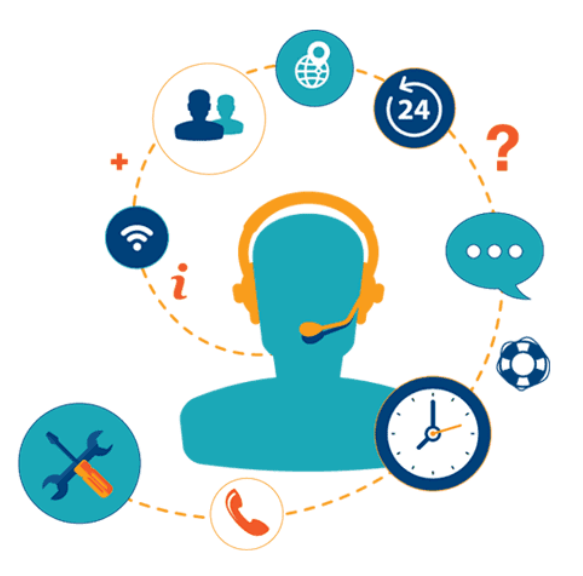

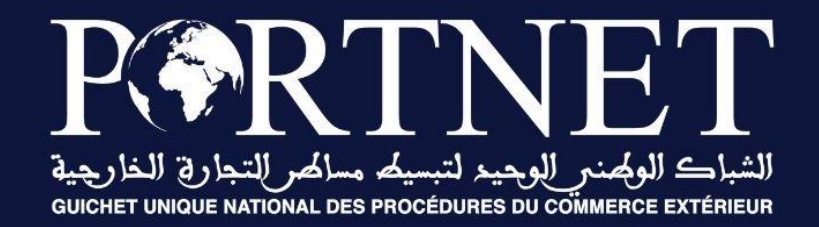

### Votre compétitivité nous inspire !

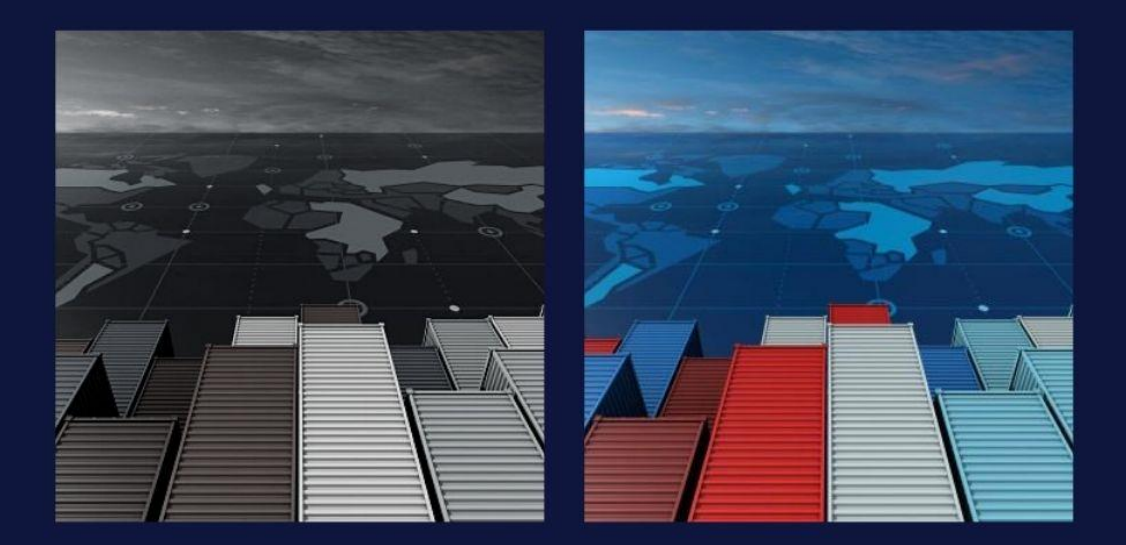

www.portnet.ma